# Atribuição do endereço IP do Cisco Integrated Management Controller (CIMC) via DHCP

### Contents

Introduction Problema Solução

## Introduction

São descritas as etapas de recuperação para acesso ao CIMC sempre que uma RMA para uma placa-mãe é executada, resultando em

sem saída VGA dessa caixa afetada. Se não houver acesso KVM (teclado, vídeo, mouse), não será possível acessar

conecte-se ao CIMC para realizar atividades operacionais de firmware.

### Problema

A RMA é executada para a substituição da placa-mãe UCS C-Series.

A nova placa-mãe de RMA tem firmware mais baixo e, portanto, não suporta novas CPUs V4. Sem o acesso ao KVM, o engenheiro não consegue acessar o CIMC para atualizar um nível mais alto versão do BIOS para suportar as CPUs V4.

Isso pode resultar em RMAs desnecessárias para CPUs mais antigas e/ou placas-mãe de substituição.

## Solução

Se o BIOS não suportar as novas CPUs V4 instaladas, ele não passará no POST (Power On Self Test [teste automático quando religado]) e não terá saída VGA.

Sem o acesso KVM localmente, você não pode definir a nova placa-mãe CIMC IP para flash BIOS do KVM.

O padrão do endereço IP do CIMC é DHCP. O CIMC está acessível, mesmo que o servidor C-Series não conclua o POST.

The server is shipped with these default settings:

• The NIC mode is Shared LOM EXT.

Shared LOM EXT mode enables the 1-Gb Ethernet ports and the ports on any installed Cisco virtual interface card (VIC) to access Cisco Integrated Management Interface (Cisco IMC). If you want to use the 10/100/1000 dedicated management ports to access Cisco IMC, you can connect to the server and change the NIC mode as described in Step 1 of the following procedure.

- The NIC redundancy is active-active. All Ethernet ports are utilized simultaneously.
- DHCP is enabled .
- IPv4 is enabled.

#### http://www.cisco.com/c/en/us/td/docs/unified\_computing/ucs/c/hw/C220M4/install/C220M4/install.h tml

#### Siga estas etapas para atribuir o CIMC IP via DHCP das configurações padrão de fábrica:

1. Conecte o LOM compartilhado (Porta 1) na parte traseira do servidor ao dispositivo que atua como um servidor DHCP.

2. Reinicie a série C.

3. Se você estiver obtendo um aluguel de DHCP de um dispositivo upstream, confirme com o administrador da rede o endereço IP atribuído ao host. Em seguida, navegue pelo endereço IP via HTTPS para configurar o CIMC ainda mais.

4. Como alternativa, podemos conectar um notebook Microsoft Windows para atuar como um servidor DHCP. Escolha qualquer porta que esteja disponível na Lom compartilhada (LOM Port 1 ou Port 2), mas <u>NÃO a porta CIMC "M" DEDICADA.</u>(Etapas abaixo)

#### Configurar as definições IP no Windows:

No Windows 7, você define as configurações de rede da seguinte maneira.

Observe que outras versões do Windows terão maneiras diferentes de acessar as configurações de rede.

# Vá para Painel de Controle > Central de Rede e Compartilhamento > Conexão Local > Propriedades > Versão do Protocolo Internet

Exemplos de configurações de rede correspondentes são mostrados abaixo:

Endereço IP 192.168.1.2

Máscara de sub-rede: 255.255.255.0

#### Atribuir endereço IP via DHCP usando TFTP32d/TFTP64d:

- 1. Download TFTP32d/TFTP64d
- 2. Defina as configurações do servidor DHCP para distribuir endereços IP na mesma sub-rede local da placa de rede do laptop.

### 🏘 Tftpd64: Settings

| GLOBAL TFTP DHCP SYSLOG                          |
|--------------------------------------------------|
| DHCP Pool definition                             |
| IP pool start address 192.168.1.2                |
| Size of pool 2                                   |
| Lease (minutes) 2880                             |
| Boot File                                        |
| - DHCP Options                                   |
| Def. router (Opt 3) 192.168.1.1                  |
| Mask (Opt 1) 255.255.0                           |
| DNS Servers (Opt 6)                              |
| WINS server (Opt 44)                             |
| NTP server (Opt 42)                              |
| SIP server (upt 120)                             |
| Domain Name (15)                                 |
| Additional Uption [0 ]                           |
|                                                  |
| DHCP Settings     Engladdress before assignation |
| Persistant leases                                |
| Double answer if relay detected                  |
| Bind DHCP to this address 192.168.1.2            |
|                                                  |
| OK Default Help Cancel                           |

- 1. Certifique-se de vincular o DHCP à placa de rede do laptop.
- 2. Quando o servidor é inicializado, você deve ver um endereço IP atribuído no registro DHCP. Você também pode verificar a tabela arp no notebook.

| 🏘 Tftpd64 by Ph. Jounin          |                            |                          |                                  |  |         | $\times$ |
|----------------------------------|----------------------------|--------------------------|----------------------------------|--|---------|----------|
| Current Directory                |                            |                          | •                                |  | Browse  |          |
| Server interfaces                | 192.168.1.2                | Intel(R) Ethernet Conne  | ction I217-L 🔻                   |  | Show Di | r        |
| Tftp Server Tftp                 | Client DHCP server         | Syslog server Log viewer | 1                                |  |         |          |
| allocated at                     | IP                         | MAC                      | renew at                         |  |         |          |
| 04/03 12:47:12<br>04/03 12:59:07 | 192.168.1.2<br>192.168.1.3 | 00:2C:C8:08:0B:2B        | 04/03 12:47:12<br>04/03 12:59:07 |  |         |          |

### \*\*\*CONFIRME SE O FIREWALL DO WINDOWS ESTÁ DESATIVADO OU ISSO NÃO FUNCIONARÁ\*\*\*